# Manual de Autogestión SIU GUARANI 3W

Ingresante

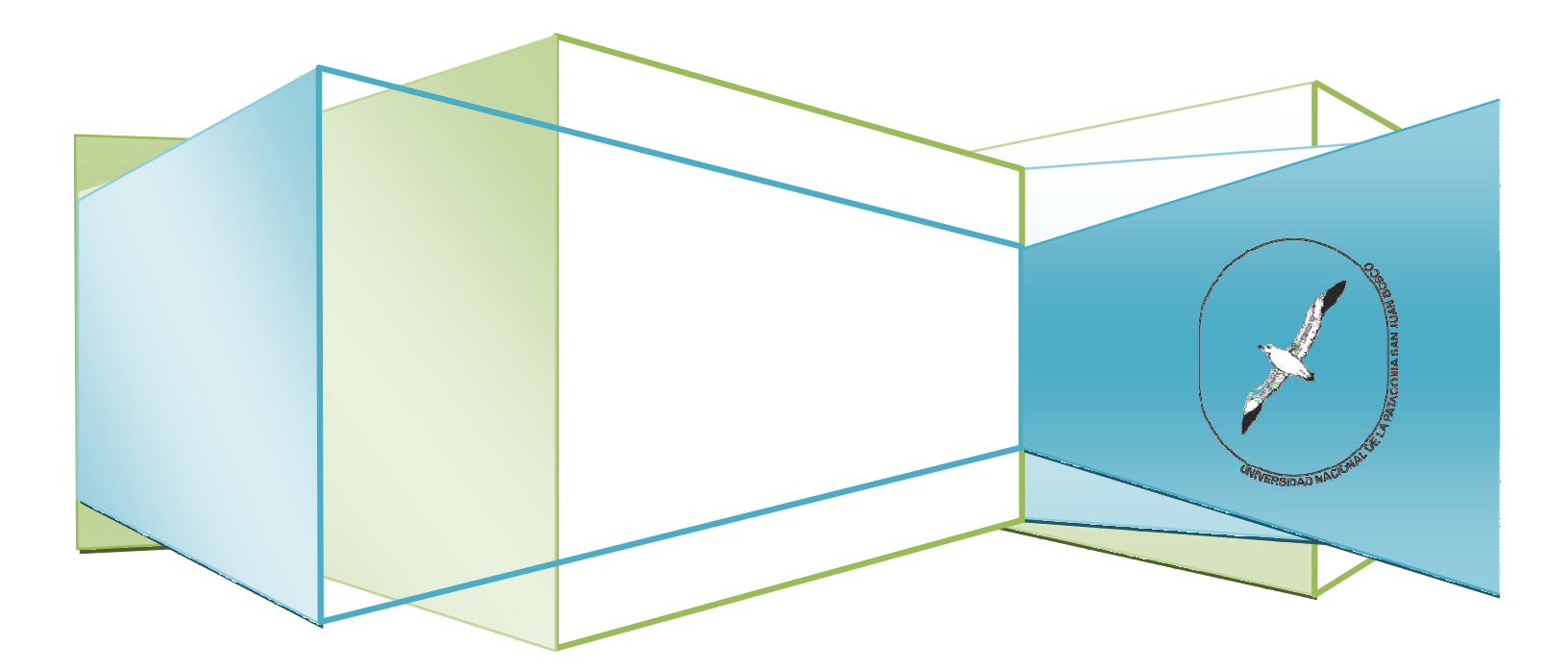

#### Al sistema SIU GUARANI 3W se accede desde la página de la universidad www.unp.edu.ar

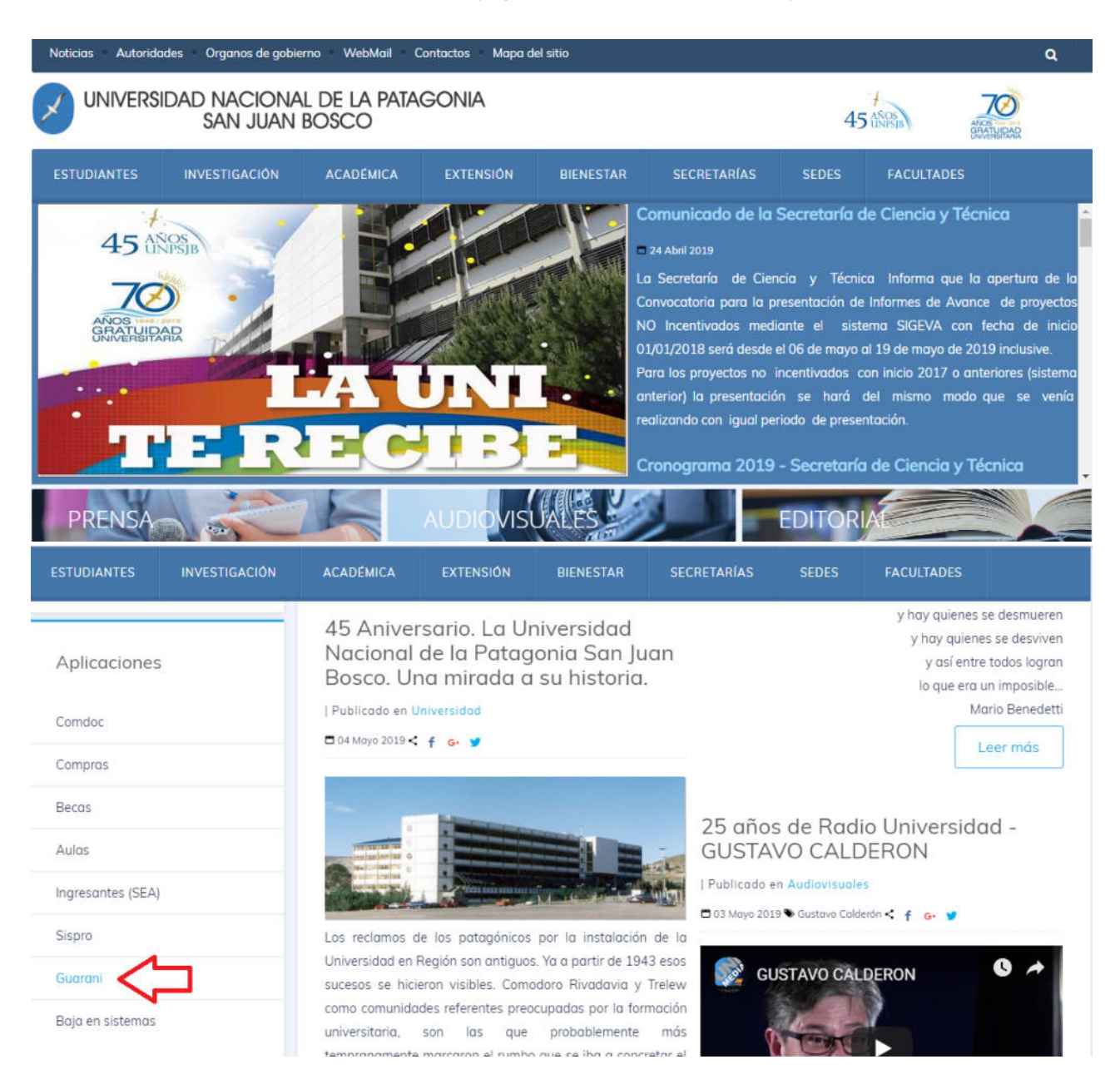

2

También se puede ingresar desde la página de cada Facultad. Teniendo en cuenta que las facultades que tienen sistema centralizado son: Facultad de Ciencias Naturales y Ciencias de la Salud (todas las sedes), Facultad de Humanidades y Ciencias Sociales (Sede Comodoro sólo carreras de Posgrado. Sede Trelew, Madryn y Esquel), Facultad de Ingeniería (Sede Comodoro) y Facultad de Ciencias Jurídicas (). La Facultad de Ciencias Económicas posee servidor propio y el acceso al sistema es a través de la página de la misma.

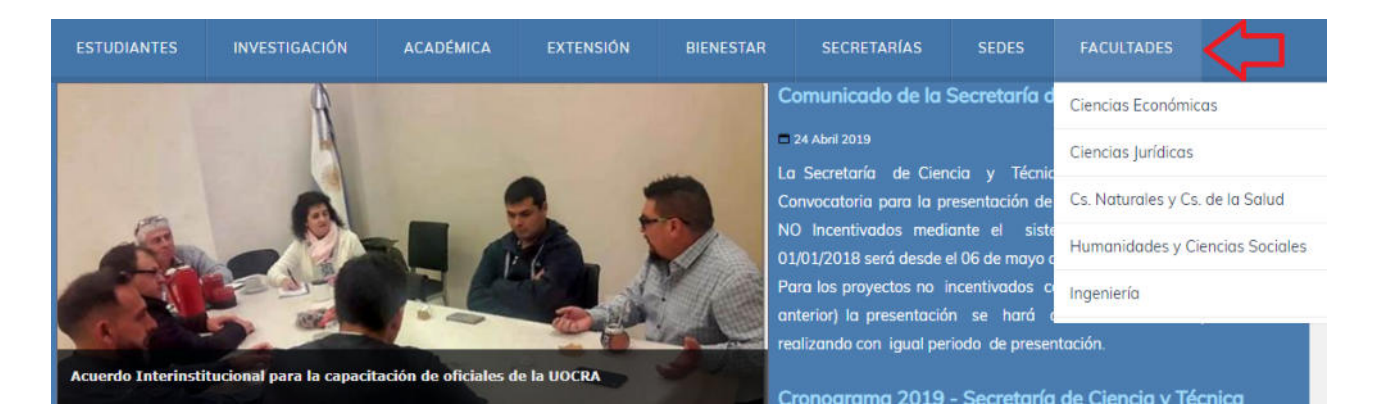

Para poder ingresar al sistema por primera vez, deberá: 1º Ir a <u>¿Olvidaste tu contraseña o sos un usuario nuevo?</u>

|              | UGUARANÍ<br>ULO DE GESTIÓN ACADÉMICA |                      |
|--------------|--------------------------------------|----------------------|
| Acceso       | Fechas de Examen                     | Horarios de Cursadas |
| ngres        | á tus datos                          |                      |
| Isuario      |                                      |                      |
|              |                                      | )                    |
| ontraseña    |                                      |                      |
|              |                                      |                      |
| Ingresar     |                                      |                      |
| Olvidaste ti | u contraseña o sos un us             | uario nuevo?         |

2° Ingresar número de documento, cliquear en el CAPTCHA "No soy un robot" y Continuar.

## Recuperar contraseña

Ingresa tu número de documento y se te enviará un mail con instrucciones para reestablecer tu contraseña

| Argentina                    |                |
|------------------------------|----------------|
| Tipo de documento            |                |
| (DNI) Documento Nacional de  | Identidad      |
|                              |                |
| Número de documento (sin pun | tos ni guiones |
| Número de documento (sin pun | tos ni guiones |

**3°** Se enviará un mail al registrado previamente por el ingresante.

| SIUGUARANÍ<br>MÓDULO DE GESTIÓN ACADÉMICA |                                                         |                            |                                                                                                    |
|-------------------------------------------|---------------------------------------------------------|----------------------------|----------------------------------------------------------------------------------------------------|
| Acceso                                    | Fechas de Examen                                        | Horarios de Cursadas       |                                                                                                    |
| Se ha<br>al***@                           | enviado un n<br>gmail***                                | nail a                     | SIU Guaraní<br>Algunas de las cosas que se puede hacer con el sistema son:                                                                                                    |
| Para ingresa<br>tu mail (al               | r a tu cuenta sigue las in<br><mark>@gmal!***</mark> ). | strucciones que enviamos a | <ul> <li>Inscribirse a materias y exámenes.</li> <li>Consultar el plan de tu propuesta.</li> <li>Consultar tu historia académica.</li> <li>Actualizar tus datos personales.</li> <li>Recibir alertas sobre periodos de inscripción o vencimiento de exámenes finales.</li> <li>Si desea obtener mas información puede descargar el manual de referencia segun su tipo de usuario:</li> </ul> |
|                                           |                                                         |                            | Usuario Alumno.     Usuario Docente.                                                                                                    |

4° Ingresar al link recibido. En caso de no poder copiar y pegar el link en el navegador.

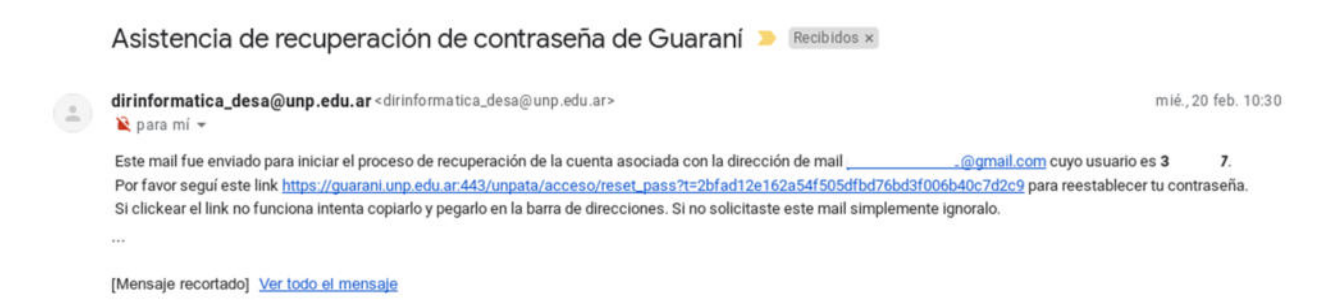

5° Desde el link Recuperar contraseña ingresando una nueva.

|                                      | IUGUARAN                                            |                             |
|--------------------------------------|-----------------------------------------------------|-----------------------------|
| Acceso                               | Fechas de Examen                                    | Horarios de Cursadas        |
| Recup<br>Ingresa tu nu<br>Nueva cont | erar contrase<br>ueva contraseña y podrás<br>raseña | eña<br>ingresar al sistema. |
| Acceder                              | wa contrasena                                       | )                           |

6° Ingresar al sistema siendo Usuario el DNI y la Contraseña ingresada en el paso anterior.

| S<br>Mác     | IUGUARAN                 | i                    |                                                                                                    |
|--------------|--------------------------|----------------------|----------------------------------------------------------------------------------------------------|
| Acceso       | Fechas de Examen         | Horarios de Cursadas |                                                                                                    |
| Ingres       | á tus datos              |                      | SIU Guaraní                                                                                           |
| Usuario      |                          |                      | Algunas de las cosas que se puede hacer con el sistema son:                                           |
| []           |                          | ĩ -                  | <ul> <li>Inscribirse a materias y exámenes.</li> </ul>                                                |
| <u>e</u>     |                          |                      | Consultar el plan de tu propuesta.                                                                    |
| Contraseña   | 1                        |                      | Consultar tu historia académica.                                                                      |
|              |                          |                      | <ul> <li>Actualizar tus datos personales.</li> </ul>                                                  |
|              |                          |                      | <ul> <li>Recibir alertas sobre períodos de inscripción o vencimiento de exámenes finales.</li> </ul>  |
| Ingresar     |                          |                      | Si desea obtener mas información puede descargar el manual de referencia segun su tipo de<br>usuario: |
|              |                          |                      | Usuario Alumno.                                                                                       |
| ¿Oividaste t | u contrasena o sos un us | uano nuevo?          | Usuario Docente.                                                                                      |
|              |                          |                      |                                                                                                    |

**7°** En caso que aparezca el siguiente mensaje, el alumno todavía no está en el sistema. En el transcurso del período lectivo será ingresado, sino también acercarse al Departamento de Alumnos y consultar.

| Acceso                         | Fechas de Examen                                     | Horarios de Cursadas                 |
|--------------------------------|------------------------------------------------------|--------------------------------------|
| Recup                          | erar contrase                                        | eña                                  |
| Ingresa tu ni<br>instrucciones | imero de documento y se<br>s para reestablecer tu co | e te enviará un mail con<br>ntraseña |
| País                           |                                                      |                                      |
| Argentina                      |                                                      | -                                    |
| Tipo de doc                    | umento                                               |                                      |
| (DNI) Doc                      | umento Nacional de Id                                | entidad 🚽                            |
| Número de                      | documento (sin puntos                                | s ni guiones)                        |
| 4 42 63                        |                                                      |                                      |
| No                             | soy un robot                                         | reCAPTCHA<br>acidad - Condiciones    |
| No ex                          | iste la persona segun el                             | nro de documento                     |
| Continua                       |                                                      |                                      |

8° Leer el manual del Usuario Alumno para el uso de las diferentes funciones del sistema.